# **CLCA Water Management Certification Program**

Instructions - 2018 Software Upgrades (clcaengine.com)

### **Change Password**

(When already logged in) From the "Home Page," click on "Change Password" New Site New Company View Home Page in: - Change Password New Site New Company View Home Page in: - Change Password Follow on-screen instructions Click on "Change Password" at the bottom of the page

| get a Temporar | y Password if | you can't log in |
|----------------|---------------|------------------|
|----------------|---------------|------------------|

*On your login page, click on "Lost or Forgotten Password"* 

| Register Here | Lost or Forgotten<br>Password? |
|---------------|--------------------------------|
| Need Help?    | E-Mail the Program<br>Manager  |

*Follow the instructions on the "Password Reset Request" page* 

# Replacement Water Meter or Meter Register Begin at the Site Hom

Begin at Site Home Page Click on Meter Description

| Description |         | Serial |
|-------------|---------|--------|
| HCF         | Meter 1 | 1111   |
|             | Meter 1 | 1111   |

# Click on Replace Meter

| Status                | Active        |
|-----------------------|---------------|
|                       | Deactivate    |
|                       | Replace Meter |
|                       | Recalculate   |
| nter requested inform | nation        |

Enter requested information Click on "Submit"

# remove the "Water Manager of Record" designation Begin at the Site Home Page Scroll down to "Site Managers" Click on "Delete" to remove OR select another "Manager of Record" from your company list Click on "Submit"

### add a Water Manager to your site

Begin at the Site Home Page Scroll down to "Site Managers" Click on "Edit" Select "name" from the drop-down list

*NOTE: You may have to add this new Water Manager to your company list of people* 

#### designate the "Water Manager of Record"

(This is the person seeking or maintaining certification for this site) Begin at the Site Home Page Scroll to Site Managers

Site Manad

DAVID.SILVA

# Click on "Edit" If needed, select name from the drop-down list

Site CLCA HQ 🔻

David Silva

User DAVID.SILVA

Manager Of Record

Submit

*Click on "Manager of Record" Click on "Submit"* 

# edit the Last Meter Reading entry

Click on "Undo Last Meter Reading Entry"

Enter Meter Readings and Click Here to VIEW PROJECTED Usage

Undo Latest Reading

*Enter corrected reading Click on "These are month end readings" Accept entry and close out the month*  Add

Edit Delete